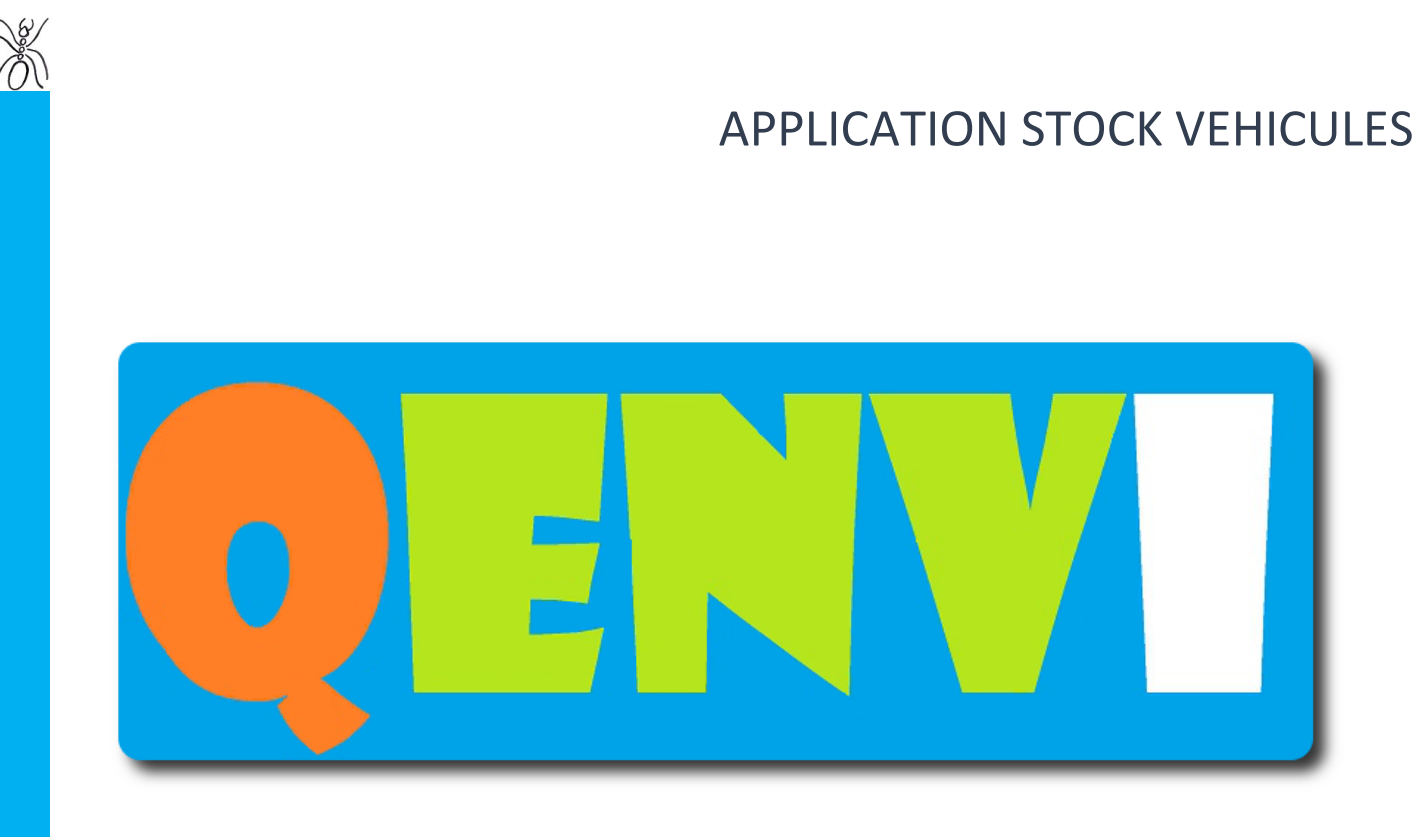

**Votre partenaire performance** 

# VOUS APPORTE SON SAVOIR-FAIRE DEPUIS 2008

CONTACT

7, AVENUE DIDIER DAURAT 31702 BLAGNAC ☎: +33. (0)5.34.50.91.83

**CONTACT@QENVI.COM** 

2000, ROUTE DES LUCIOLES LES ALGORITHMES ARISTOTE A 06901 SOPHIA-ANTIPOLIS 2007 : +33. (0)4.22.13.54.67

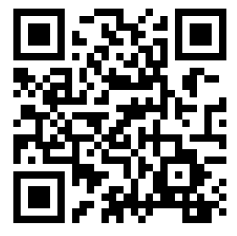

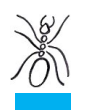

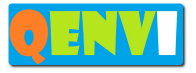

Application Stock Véhicules

## SOMMAIRE

| 1. | INTRODUCTION                         | 3  |
|----|--------------------------------------|----|
| 2. | La partie internet/intranet/extranet | 4  |
| 3. | La partie mobile ANDROID             | 12 |

2: 0628164239 / 0422135467 - http://www.genvi.com - SIRET: 50484305300019 - Référence:StockVEH01-v2

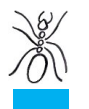

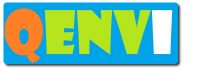

### 1. INTRODUCTION

L'application « Stock Véhicules » développée par QENVI est spécialement étudiée pour les préparateurs de véhicules, les concessionnaires et les loueurs de véhicules. Le logiciel gère le stock des véhicules entrant, présents, sortant sur les différents parcs de véhicules d'une entreprise utilisatrice.

L'application « Stock Véhicules » est dotée d'une interface particulièrement soigné, très simple d'utilisation. Cette interface est composée de 2 éléments :

- une version internet/intranet/extranet disponible via les serveurs QENVI en mode CLOUD ou vos serveurs
- une version mobile sur ANDROID

La partie internet/intranet permet à vos collaborateurs de connaître l'état de vos stocks et de le gérer. La partie extranet permet à vos clients de connaître l'état des stocks que vous gérer pour eux.

La partie mobile permet de connaître et de gérer les stocks hors d'un poste de travail à l'aide d'une tablette ou d'un smartphone connecté au réseau WIFI.

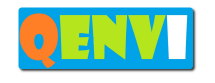

## 2. La partie internet/intranet/extranet

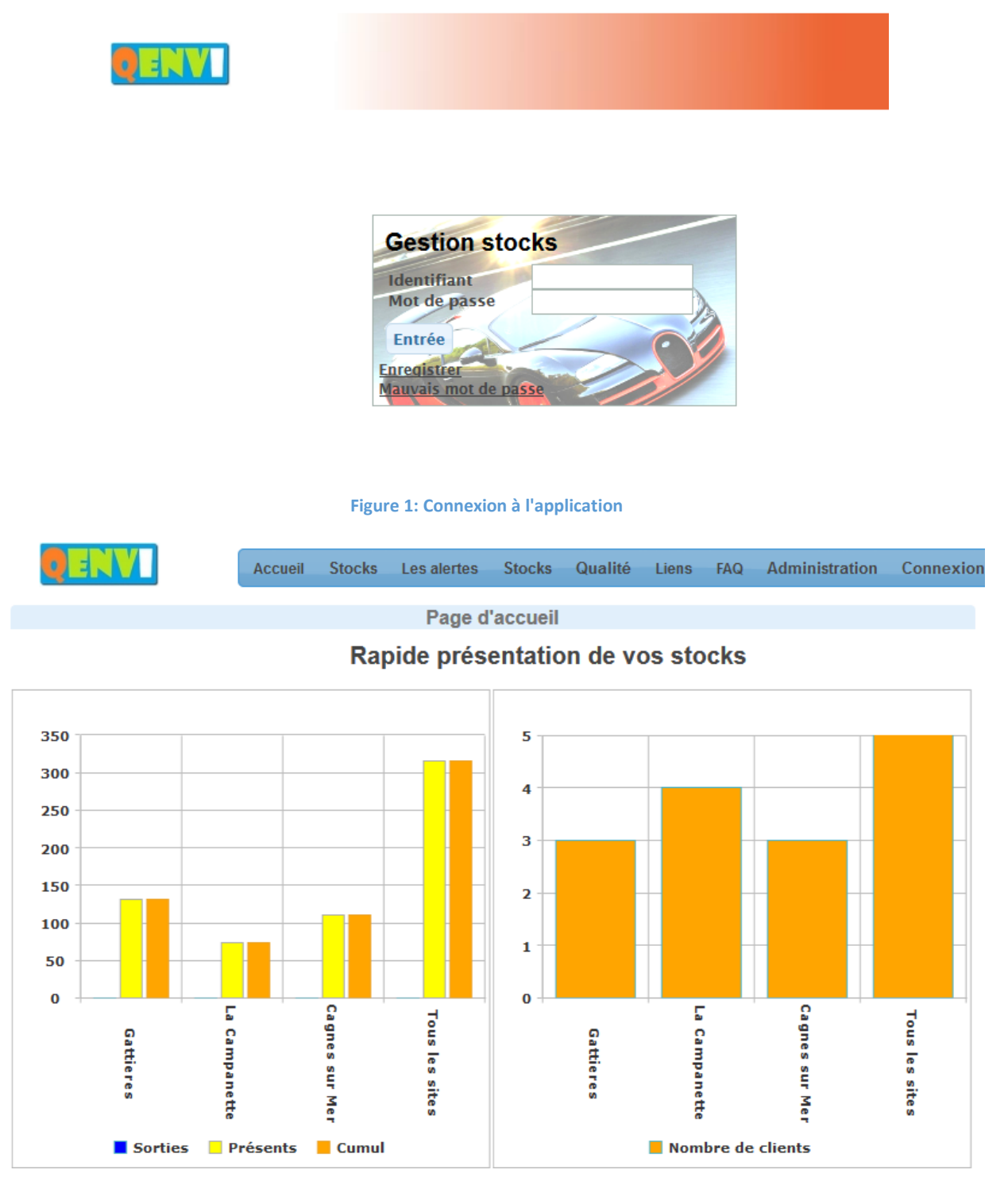

#### Figure 2: statistiques générales

Cet écran affiche des données en fonction des autorisations de l'utilisateur connecté. Un administrateur, un collaborateur ou un client voit ses données propres.

2: 0628164239 / 0422135467 - http://www.genvi.com - SIRET: 50484305300019 - Référence:StockVEH01-v2

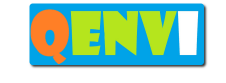

#### Application Stock Véhicules

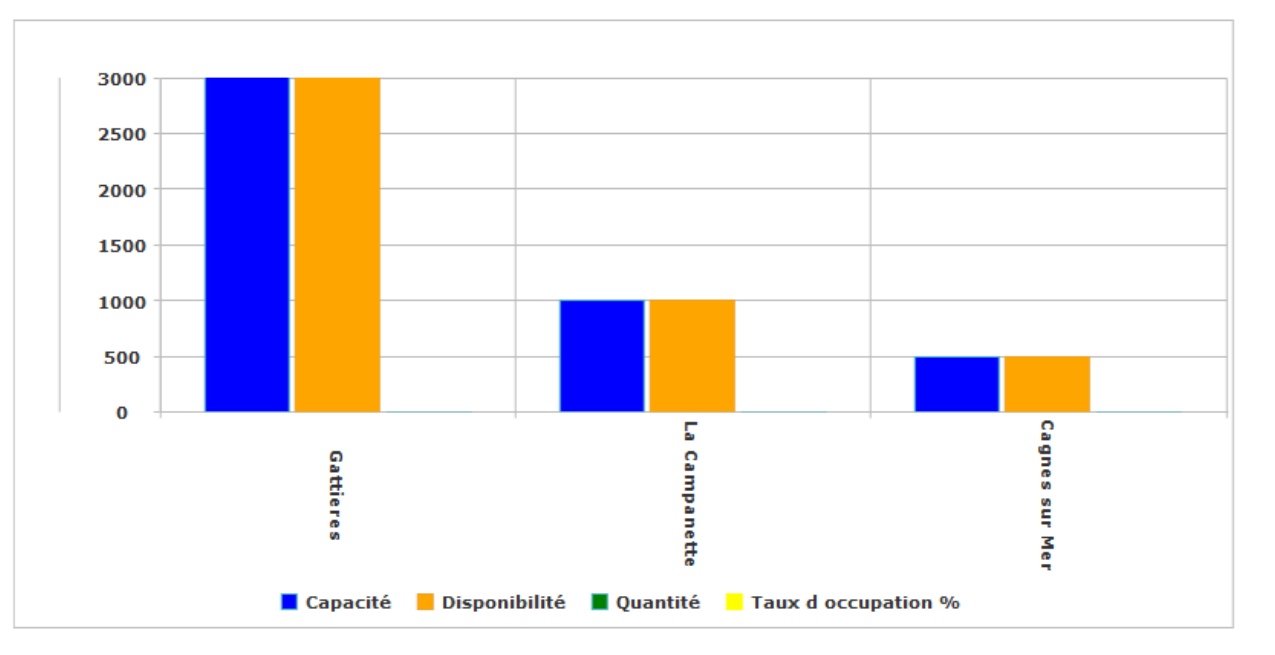

#### Figure 3 : statistiques générales

|                     | Accueil     | Stocks    | Les alertes      | Stocks  | Qualité     | Liens     | FAQ | Administration    | Connexion |
|---------------------|-------------|-----------|------------------|---------|-------------|-----------|-----|-------------------|-----------|
|                     |             |           | Sto              | cks > A | jout        |           |     |                   |           |
| Site                | Mon ent     | reprise   |                  | Client  |             |           |     |                   |           |
| Site                | MA CO       | MPANY     | -                | Client  |             |           | -   |                   |           |
| Véhicule            |             |           |                  |         |             |           |     |                   |           |
| Identifiant interne | Numéro      | du chas   | sis              | Marqu   | e           |           | -   | Modèle            | -         |
| Date entrée         |             | Date de s | ortie Prévisione | lle     |             |           |     |                   |           |
|                     |             |           |                  |         |             |           |     |                   |           |
| Zone de stock       |             |           |                  |         |             |           |     |                   |           |
| Zone                | -           |           |                  |         |             |           |     |                   |           |
|                     |             |           |                  |         |             |           |     |                   |           |
| Enregistrer         |             |           |                  |         |             |           |     |                   |           |
|                     |             |           |                  |         |             |           |     |                   |           |
|                     |             |           |                  |         |             |           |     |                   |           |
| QENVI sit           | e   Contact | QENVI     | Version : sto    | ck_v01  | Copyright © | QENVI 201 | 5   | A propos   En hau | <u>It</u> |

#### Figure 4: ajout d'un véhicule au stock

L'ajout de véhicule est géré selon les accès aux différents sites de l'utilisateur connecté.

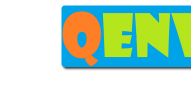

|     |        |                  |              |              |          |            |            |            |            |               | Stocks        | > Tout le st | lock       |            |            |            |            |             |                |              |                 |       |
|-----|--------|------------------|--------------|--------------|----------|------------|------------|------------|------------|---------------|---------------|--------------|------------|------------|------------|------------|------------|-------------|----------------|--------------|-----------------|-------|
|     |        |                  |              |              |          |            |            |            |            |               | 0100110       | Tourio o     |            |            |            |            |            |             |                |              |                 |       |
| Jra | j a co | dumn and drop it | here to grou | ip by that c | olumn    |            |            |            |            |               |               |              |            |            |            |            |            |             |                |              |                 |       |
|     |        |                  |              | Lieu de      | stockage |            |            |            | Client     |               |               |              | Produi     | ts         |            |            |            |             | Donr           | iées de stoc | k               |       |
|     |        | Site             | Zone         | Allée        | Etage    | Lieu de s  | Coordon    | Tr         | Chieffe    | Identifiant   | Numéro du     | Photo        | Marque     | Modèle     | Energie    | Туре       | L_FOURN    | Date entrée | Date de sortie | Créateur     | Date de créatio | n Qua |
|     | •      | Select Filter 👻  | Select I 🗸   | Select I 👻   | Select   | Select I 🗸 | Select   • | •          | Select I 🗸 | Select Filt 👻 | Select Filt 👻 | Select I 🗸   | Select   🗸 | Select   • | Select I 👻 | Select   - | Select I 🗸 |             |                | Select i 🗸   |                 | Sele  |
|     | 382    | Gattieres        | Parking B    | A1           | AL       | P1         | 0.0-0.0    | <b>9</b> 8 | laurent    |               |               |              | ALFA RO    | 33         | Essence    | CLASSE 1   |            | 2015-04-11  | 2015-04-17     | administ     | 2015-04-11      | 1     |
|     | 381    | Cagnes sur Mer   | Z3           | A2           | A1       | P2         | 0.0-0.0    | 62         | AUTOCH     | vdfvdfv       | dfgdfg        |              | LANCIA     | Delta Hf   |            |            |            | 2015-04-06  | 2015-04-23     | administ     | 2015-04-06      | 1     |
|     | 378    | La Campanette    | Z3           |              |          |            | 0.0-0.0    |            | AUTOCH     | vdfvdfv       | dfgdfg        |              | LANCIA     | Delta Hf   |            |            |            | 2015-04-06  | 2015-04-23     | administ     | 2015-04-06      | 1     |
|     | 876    | La Campanette    | Z3           |              |          |            | 0.0-0.0    |            | CARIVIERA  | dsqqqqqqqq    | qqxqsd        |              | ANTARES    | LUXE 416   |            |            |            | 2015-04-06  | 2015-04-16     | administ     | 2015-04-06      | 1     |
|     | 375    | La Campanette    | Z3           |              |          |            | 0.0-0.0    |            | CARIVIERA  | dsqqqqqqqq    | qqxqsd        |              | ANTARES    | LUXE 416   |            |            |            | 2015-04-06  | 2015-04-16     | administ     | 2015-04-06      | 1     |
|     | 374    | La Campanette    | Z3           |              |          |            | 0.0-0.0    |            | CARIVIERA  | dsqqqqqqqq    | qqxqsd        |              | ANTARES    | LUXE 416   |            |            |            | 2015-04-06  | 2015-04-16     | administ     | 2015-04-06      | 1     |
|     | 373    | La Campanette    | Z3           |              |          |            | 0.0-0.0    |            | CARIVIERA  | dsqqqqqqqq    | qqxqsd        |              | ANTARES    | LUXE 416   |            |            |            | 2015-04-06  | 2015-04-16     | administ     | 2015-04-06      | 1     |
|     | 372    | La Campanette    | Z3           |              |          |            | 0.0-0.0    |            | CARIVIERA  | dsqqqqqqqq    | qqxqsd        |              | ANTARES    | LUXE 416   |            |            |            | 2015-04-06  | 2015-04-16     | administ     | 2015-04-06      | 1     |
|     | 371    | La Campanette    | Z3           |              |          |            | 0.0-0.0    |            | CARIVIERA  | dsqqqqqqqq    | qqxqsd        |              | ANTARES    | LUXE 416   |            |            |            | 2015-04-06  | 2015-04-16     | administ     | 2015-04-06      | 1     |
|     | 370    | La Campanette    | Z3           |              |          |            | 0.0-0.0    |            | CARIVIERA  | dsqqqqqqqq    | qqxqsd        |              | ANTARES    | LUXE 416   |            |            |            | 2015-04-06  | 2015-04-16     | administ     | 2015-04-06      | 1     |
|     | 869    | La Campanette    | Z3           |              |          |            | 0.0-0.0    |            | CARIVIERA  | dsqqqqqqqq    | qqxqsd        |              | ANTARES    | LUXE 416   |            |            |            | 2015-04-06  | 2015-04-16     | administ     | 2015-04-06      | 1     |
|     | 368    | La Campanette    | Z3           |              |          |            | 0.0-0.0    |            | CARIVIERA  | dsqqqqqqqq    | qqxqsd        |              | ANTARES    | LUXE 416   |            |            |            | 2015-04-06  | 2015-04-16     | administ     | 2015-04-06      | 1     |
|     | 367    | La Campanette    | Z3           |              |          |            | 0.0-0.0    |            | CARIVIERA  | dsqqqqqqqq    | qqxqsd        |              | ANTARES    | LUXE 416   |            |            |            | 2015-04-06  | 2015-04-16     | administ     | 2015-04-06      | 1     |
|     | 866    | La Campanette    | Z3           |              |          |            | 0.0-0.0    |            | CARIVIERA  | dsqqqqqqqq    | qqxqsd        |              | ANTARES    | LUXE 416   |            |            |            | 2015-04-06  | 2015-04-16     | administ     | 2015-04-06      | 1     |
|     | 365    | La Campanette    | Z3           |              |          |            | 0.0-0.0    |            | CARIVIERA  | dsqqqqqqqq    | qqxqsd        |              | ANTARES    | LUXE 416   |            |            |            | 2015-04-06  | 2015-04-16     | administ     | 2015-04-06      | 1     |
|     | 864    | La Campanette    | Z3           |              |          |            | 0.0-0.0    |            | CARIVIERA  | dsqqqqqqqq    | qqxqsd        |              | ANTARES    | LUXE 416   |            |            |            | 2015-04-06  | 2015-04-16     | administ     | 2015-04-06      | 1     |
|     | 363    | La Campanette    | Z3           |              |          |            | 0.0-0.0    |            | CARIVIERA  | dsqqqqqqqq    | qqxqsd        |              | ANTARES    | LUXE 416   |            |            |            | 2015-04-06  | 2015-04-16     | administ     | 2015-04-06      | 1     |
|     | 362    | La Campanette    | Z3           |              |          |            | 0.0-0.0    |            | CARIVIERA  | dsqqqqqqqq    | qqxqsd        |              | ANTARES    | LUXE 416   |            |            |            | 2015-04-06  | 2015-04-16     | administ     | 2015-04-06      | 1     |
|     | 861    | La Campanette    | Z3           |              |          |            | 0.0-0.0    |            | CARIVIERA  | dsqqqqqqqq    | qqxqsd        |              | ANTARES    | LUXE 416   |            |            |            | 2015-04-06  | 2015-04-16     | administ     | 2015-04-06      | 1     |
|     | 360    | La Campanette    | Z3           |              |          |            | 0.0-0.0    |            | CARIVIERA  | dsqqqqqqqq    | qqxqsd        |              | ANTARES    | LUXE 416   |            |            |            | 2015-04-06  | 2015-04-16     | administ     | 2015-04-06      | 1     |
| Ċ   | _      |                  |              |              |          |            |            |            |            |               |               |              |            |            |            |            |            | -           |                |              |                 | -     |
|     |        |                  |              |              |          |            |            |            |            |               |               |              |            |            |            |            |            | Go to       | page: 1 Show   | rows: 20 🔻   | 1-20 of 316     |       |

#### Figure 5 : le stock

Cet écran permet de visualiser le stock complet et par des filtres d'avoir des statistiques de base. L'export export Excel permet de traiter les données visualisées à travers Excel.

|      |            |              |             |             |            |         |             |                | St           | ocks > Tout le s | tock       |            |            |            |            |            |            |            |            |            |         |
|------|------------|--------------|-------------|-------------|------------|---------|-------------|----------------|--------------|------------------|------------|------------|------------|------------|------------|------------|------------|------------|------------|------------|---------|
| a ci | lumn and o | drop it here | to group by | that column | n          |         |             |                |              |                  |            |            |            |            |            |            |            |            |            |            |         |
|      |            | Produi       | its         |             |            |         |             | Donn           | ées de stoci | c                |            |            |            |            |            | Défaut     |            |            |            |            | Char    |
|      | Photo      | Marque       | Modèle      | Energie     | Туре       | L_FOURN | Date entrée | Date de sortie | Créateur     | Date de création | Quantité   | Roue ava   | Roue ava   | Roue arr   | Roue arr   | Vitre      | Capot      | Coffre     | Toit       | Commen     | . Circi |
| ٠    | Select i 👻 | Select I 🗸   | Select I 👻  | Select   🗸  | Select   • | Select  |             |                | Select I 🗸   |                  | Select I 🗸 | Select   🗸 | Select + 🗸 | Select I 👻 | Select   👻 | Select   • | Select   🗸 | Select I 👻 | Select I 👻 | Select I 👻 |         |
| 82   |            | ALFA RO      | 33          | Essence     | CLASSE 1   |         | 2015-04-11  | 2015-04-17     | administ     | 2015-04-11       | 1          | •          | •          | •          | •          | •          | •          | •          | •          | cdssssss.  | PDF     |
| 81   |            | LANCIA       | Delta Hf    |             |            |         | 2015-04-06  | 2015-04-23     | administ     | 2015-04-06       | 1          | •          | •          | •          | •          | ۲          | •          | •          | •          | aucun      | PDF     |
| 78   |            | LANCIA       | Delta Hf    |             |            |         | 2015-04-06  | 2015-04-23     | administ     | 2015-04-06       | 1          | •          | ٠          | •          | •          | •          | •          | •          | •          | aucun      | PDF     |
| 76   |            | ANTARES      | LUXE 416    |             |            |         | 2015-04-06  | 2015-04-16     | administ     | 2015-04-06       | 1          | •          | •          | •          | •          | •          | •          | •          | •          | aucun      | PDE     |
| 75   |            | ANTARES      | LUXE 416    |             |            |         | 2015-04-06  | 2015-04-16     | administ     | 2015-04-06       | 1          | •          | •          | •          | •          | •          | •          | •          | •          | aucun      | PDF     |
| 74   |            | ANTARES      | LUXE 416    |             |            |         | 2015-04-06  | 2015-04-16     | administ     | 2015-04-06       | 1          | •          | •          | •          | •          | •          | •          | •          | •          | aucun      | PDF     |
| 73   |            | ANTARES      | LUXE 416    |             |            |         | 2015-04-06  | 2015-04-16     | administ     | 2015-04-06       | 1          | •          | ٠          | •          | •          | •          | •          | •          | •          | aucun      | PDF     |
| 72   |            | ANTARES      | LUXE 416    |             |            |         | 2015-04-06  | 2015-04-16     | administ     | 2015-04-06       | 1          | •          | •          | •          | •          | •          | •          | •          | •          | aucun      | PDF     |
| 71   |            | ANTARES      | LUXE 416    |             |            |         | 2015-04-06  | 2015-04-16     | administ     | 2015-04-06       | 1          | •          | ٠          | •          | ٠          | ٠          | ٠          | •          | •          | aucun      | PDF     |
| 70   |            | ANTARES      | LUXE 416    |             |            |         | 2015-04-06  | 2015-04-16     | administ     | 2015-04-06       | 1          | •          | •          | •          | •          | •          | •          | •          | •          | aucun      | PDF     |
| 69   |            | ANTARES      | LUXE 416    |             |            |         | 2015-04-06  | 2015-04-16     | administ     | 2015-04-06       | 1          | •          | ٠          | ٠          | ٠          | ٠          | •          | •          | •          | aucun      | PDF     |
| 68   |            | ANTARES      | LUXE 416    |             |            |         | 2015-04-06  | 2015-04-16     | administ     | 2015-04-06       | 1          | •          | •          | •          | •          | •          | •          | •          | •          | aucun      | PDF     |
| 67   |            | ANTARES      | LUXE 416    |             |            |         | 2015-04-06  | 2015-04-16     | administ     | 2015-04-06       | 1          | •          | •          | •          | •          | •          | •          | •          | •          | aucun      | PDF     |
| 66   |            | ANTARES      | LUXE 416    |             |            |         | 2015-04-06  | 2015-04-16     | administ     | 2015-04-06       | 1          | •          | •          | •          | •          | •          | •          | •          | •          | aucun      | PDF     |
| 65   |            | ANTARES      | LUXE 416    |             |            |         | 2015-04-06  | 2015-04-16     | administ     | 2015-04-06       | 1          | •          | •          | •          | •          | •          | •          | •          | •          | aucun      | PDF     |
| 54   |            | ANTARES      | LUXE 416    |             |            |         | 2015-04-06  | 2015-04-16     | administ     | 2015-04-06       | 1          | •          | •          | •          | •          | •          | •          | •          | •          | aucun      | PUE     |
| 63   |            | ANTARES      | LUXE 416    |             |            |         | 2015-04-06  | 2015-04-16     | administ     | 2015-04-06       | 1          | •          | •          | •          | •          | •          | •          | •          | •          | aucun      | PDF     |
| 62   |            | ANTARES      | LUXE 416    |             |            |         | 2015-04-06  | 2015-04-16     | administ     | 2015-04-06       | 1          | •          | •          | •          | •          | •          | •          | •          | •          | aucun      | PDE     |
| 61   |            | ANTARES      | LUXE 416    |             |            |         | 2015-04-06  | 2015-04-16     | administ     | 2015-04-06       | 1          | •          | •          | •          | •          | •          | •          | •          | •          | aucun      | PDE     |
| 60   |            | ANTARES      | LUXE 416    |             |            |         | 2015-04-06  | 2015-04-16     | administ     | 2015-04-06       | 1          | •          | •          | •          | •          | •          | •          | •          | •          | aucun      | FUP     |
|      |            |              |             |             |            |         |             |                |              |                  |            |            |            |            |            |            |            | -          |            | 1.00-1.0   |         |

#### Figure 6 : le stock 2

On peut visualiser la fiche synthétique d'un véhicule et l'imprimer.

2: 0628164239 / 0422135467 – http://www.genvi.com – SIRET: 50484305300019 – Référence:StockVEH01-v2

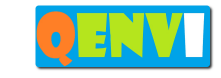

|            |     |                 |            |      | Lieu de           | stockage                    |                          |       |        |     | Client     |               |             |
|------------|-----|-----------------|------------|------|-------------------|-----------------------------|--------------------------|-------|--------|-----|------------|---------------|-------------|
|            | L   | Site            | Zone       | Alle | ée                | Etage                       | Lieu de s                | Coor  | don    | Tr  | Cheff      | Identifiant   | Nu          |
|            | 5 🗸 | Select Filter 🔹 | Select   - | Se   | lect I 👻          | Select I 🔻                  | Select   -               | Sele  | ct I 👻 | 5 🗸 | Select I 👻 | Select Filt 🔻 | Se          |
|            | 382 | Gattieres       | Parking B  | A1   | Transf            | ert                         |                          | ×     | 0.     | 68  | laurent    |               | ссс         |
|            | 381 | Cagnes sur Mer  | Z3         | A2   |                   |                             |                          |       | 0      | 62  | AUTOCH     | vdfvdfv       | dfg         |
|            | 378 | La Campanette   | Z3         |      |                   |                             | -                        |       | 0      |     | AUTOCH     | vdfvdfv       | dfg         |
|            | 376 | La Campanette   | Z3         |      | L_SITE_           | INFORMATI                   | ON                       |       | .0     |     | CARIVIERA  | dsqqqqqqqq    | qq          |
|            | 375 | La Campanette   | Z3         |      | Capacit<br>Places | te max : 100<br>disponibles | 0 Places<br>: 927 Places |       | 0      |     | CARIVIERA  | dsqqqqqqqq    | qq;         |
|            | 374 | La Campanette   | Z3         |      | Taux d            | occupation :                | 7.3 %                    |       | 0.     |     | CARIVIERA  | dsqqqqqqqq    | qq          |
| $\Box$     | 373 | La Campanette   | Z3         |      |                   |                             |                          |       | 0      |     | CARIVIERA  | dsqqqqqqqq    | <b>qq</b> ; |
|            | 372 | La Campanette   | Z3         |      |                   | Transfert                   | Fermer                   |       | 0.     |     | CARIVIERA  | dsqqqqqqqq    | qq          |
|            | 371 | La Campanette   | Z3         |      |                   |                             |                          |       | 0      |     | CARIVIERA  | dsqqqqqqqq    | <b>qq</b> ; |
|            | 370 | La Campanette   | Z3         |      |                   |                             |                          |       | 0.     |     | CARIVIERA  | dsqqqqqqqq    | qq          |
| $\Box$     | 369 | La Campanette   | Z3         |      |                   |                             |                          |       | 0      |     | CARIVIERA  | dsqqqqqqqq    | <b>qq</b> ; |
|            | 368 | La Campanette   | Z3         |      |                   |                             |                          |       | .0     |     | CARIVIERA  | dsqqqqqqqq    | qq          |
| $\bigcirc$ | 367 | La Campanette   | Z3         |      |                   |                             |                          | 0.0-0 | .0     |     | CARIVIERA  | dsqqqqqqqq    | qq          |

Figure 7: transfert d'un véhicule sélectionné, choix du parc

Permet de transférer le véhicule vers un autre parc ou dans un autre secteur du parc en prenant la compte la capacité du parc d'accueil. L'état de transfert est visualisé.

| Dra | ig a co | olumn and drop it | here to grou | ıp b | y that co | lumn       |         |     |      |        |      |            |           |
|-----|---------|-------------------|--------------|------|-----------|------------|---------|-----|------|--------|------|------------|-----------|
|     |         |                   |              |      | Lieu de   | stockage   |         |     |      |        |      | Client     |           |
| -   | L       | Site              | Zone         | Alle | ée        | Etage      | Lieu de | e s | Coor | don    | Tr   | Client     | Identifia |
|     | 5-      | Select Filter -   | Select I 🗸   |      | lect i 🗸  | Select   🗸 |         | •   |      | ct i 🗸 | 5-   | Select I 🗸 |           |
|     | 382     | Gattieres         | Parking B    | A1   | L_CONI    | IRMATION_  | TRANSF  | ERT | ×    | 0      | 162  | laurent    |           |
|     | 381     | Cagnes sur Mer    | Z3           | A2   |           |            |         |     |      | .0     | 1923 | AUTOCH     | vdfvdfv   |
|     | 378     | La Campanette     | Z3           |      |           |            |         | -   |      | .0     |      | AUTOCH     | vdfvdfv   |
|     | 376     | La Campanette     | Z3           |      |           |            |         |     |      | .0     |      | CARIVIERA  | dsqqqqq   |
|     | 375     | La Campanette     | Z3           |      |           |            |         |     |      | .0     |      | CARIVIERA  | dsqqqqq   |
|     | 374     | La Campanette     | Z3           |      |           |            |         | -   |      | .0     |      | CARIVIERA  | dsqqqqq   |
|     | 373     | La Campanette     | Z3           |      |           |            |         | -   |      | .0     |      | CARIVIERA  | dsqqqqq   |
|     | 372     | La Campanette     | Z3           |      |           |            |         |     |      | .0     |      | CARIVIERA  | dsqqqqq   |
|     | 371     | La Campanette     | Z3           |      | L_CON     | IFIRM_TRAN | SFERT   |     |      | .0     |      | CARIVIERA  | dsqqqqq   |
|     | 370     | La Campanette     | Z3           |      |           | _          |         |     |      | 0      |      | CARIVIERA  | dsqqqqq   |
|     | 369     | La Campanette     | Z3           |      | Ferme     | r          |         |     |      | 0      |      | CARIVIERA  | dsqqqqq   |
|     | 368     | La Campanette     | Z3           |      |           |            |         |     |      | .0     |      | CARIVIERA  | dsqqqqq   |
|     | 207     | La Campanatta     | 70           | 1    |           | I          | 1       |     | 000  | í •    |      | CADIMEDA   | deagaaa   |

Figure 8: confirmation du transfert d'un véhicule sélectionné vers une zone du parc

Cet écran permet de finaliser le transfert d'un véhicule une fois effectivement sur place.

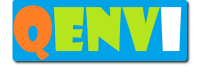

|    | Accu                                                                                                    | eil Stocks Les alertes S | tocks (    | Qualité Liens F/ | Q Administration  | Connexion     |                |             |                  |                    |             |            |            |             |                 |               |                 |         |
|----|----------------------------------------------------------------------------------------------------|--------------------------|------------|------------------|-------------------|---------------|----------------|-------------|------------------|--------------------|-------------|------------|------------|-------------|-----------------|---------------|-----------------|---------|
|    | Non conformité                                                                                                    |                          |            |                  |                   | ×             | Stocks >       | Tout le st  | ock              |                    |             |            |            |             |                 |               |                 |         |
| Dr | Titre                                                                                                    | ]                        |            |                  |                   |               |                |             |                  |                    |             |            |            |             |                 |               |                 |         |
| _  | Lien web                                                                                                    |                          |            |                  |                   |               |                |             | Produi           | ts                 |             |            |            |             | Doni            | nées de stocl | ĸ               |         |
| •  | Date de la NC                                                                                                    |                          |            |                  |                   |               | méro du        | Photo       | Marque           | Modèle             | Energie     | Туре       | L_FOURN    | Date entrée | Date de sortie  | Créateur      | Date de créatio | on Quar |
|    | Criticité                                                                                                    | Mineure                  | ¥          |                  |                   |               | lect Filt 💌    | Select   👻  | Select I 👻       | Select   •         | Select I 💌  | Select I 👻 | Select   💌 |             |                 | Select I 💌    |                 | Sele    |
|    | Statut                                                                                                    | Ouverte                  | w          |                  |                   |               | cccccccc       |             | ALFA RO          | 33                 | Essence     | CLASSE 1   |            | 2015-04-11  | 2015-04-17      | administ      | 2015-04-11      | 1       |
|    | Origine                                                                                                    | Client                   | -          |                  |                   |               | jdfg           |             | LANCIA           | Delta Hf           |             |            |            | 2015-04-06  | 2015-04-23      | administ      | 2015-04-06      | 1       |
| ۲  | Processus                                                                                                    | Procédure                |            |                  |                   |               | jdfg           |             | LANCIA           | Delta Hf           |             |            |            | 2015-04-06  | 2015-04-23      | administ      | 2015-04-06      | 1       |
|    | Objet                                                                                                    | Objet                    |            |                  |                   |               | xqsd           |             | ANTARES          | LUXE 416           |             |            |            | 2015-04-06  | 2015-04-16      | administ      | 2015-04-06      | 1       |
|    |                                                                                                    |                          |            |                  |                   |               | xqsd           |             | ANTARES          | LUXE 416           |             |            |            | 2015-04-06  | 2015-04-16      | administ      | 2015-04-06      | 1       |
|    | Description                                                                                                    | Description              |            |                  |                   |               | xqsd           |             | ANTARES          | LUXE 416           |             |            |            | 2015-04-06  | 2015-04-16      | administ      | 2015-04-06      | 1       |
|    |                                                                                                    |                          |            |                  |                   |               | xqsd           |             | ANTARES          | LUXE 416           |             |            |            | 2015-04-06  | 2015-04-16      | administ      | 2015-04-06      | 1       |
|    | Cause                                                                                                    | Cause                    |            |                  |                   |               | xqsd           |             | ANTARES          | LUXE 416           |             |            |            | 2015-04-06  | 2015-04-16      | administ      | 2015-04-06      | 1       |
|    |                                                                                                    |                          |            |                  |                   |               | xqsd           |             | ANTARES          | LUXE 416           |             |            |            | 2015-04-06  | 2015-04-16      | administ      | 2015-04-06      | 1       |
|    | Conséquence                                                                                                    | Conséquence              |            |                  |                   |               | xqsu           |             | ANTARES          | LUXE 416           |             |            |            | 2015-04-06  | 2015-04-16      | administ      | 2015-04-06      | 1       |
|    |                                                                                                    |                          |            |                  |                   |               | xqsd           |             | ANTARES          | LUXE 416           |             |            |            | 2015-04-06  | 2015-04-16      | administ      | 2015-04-06      | 1       |
|    | Traitement                                                                                                    | ко                       | w          |                  |                   |               | xqsd           |             | ANTARES          | LUXE 416           |             |            |            | 2015-04-06  | 2015-04-16      | administ      | 2015-04-06      | 1       |
|    | Responsable                                                                                                    | Utilisateurs             | -          |                  |                   |               | xqsd           |             | ANTARES          | LUXE 416           |             |            |            | 2015-04-06  | 2015-04-16      | administ      | 2015-04-06      | 1       |
|    | Validation                                                                                                    | ко                       | -          |                  |                   |               | xqsd           |             | ANTARES          | LUXE 416           |             |            |            | 2015-04-06  | 2015-04-16      | administ      | 2015-04-06      | 1       |
|    | Responsable de la validation                                                                                                    | Utilisateurs             | *          |                  |                   |               | xqsd           |             | ANTARES          | LUXE 416           |             |            |            | 2015-04-06  | 2015-04-16      | administ      | 2015-04-06      | 1       |
|    | and the second second s |                          |            |                  |                   |               | xqsd           |             | ANTARES          | LUXE 416           |             |            |            | 2015-04-06  | 2015-04-16      | administ      | 2015-04-06      | 1       |
|    | validation                                                                                                    |                          |            |                  |                   |               | xqsd           |             | ANTARES          | LUXE 416           |             |            |            | 2015-04-06  | 2015-04-16      | administ      | 2015-04-06      | 1       |
|    | 361 La Campanette Z3                                                                                                    |                          |            | 0.0-0.0          | CARIVIERA ds      | ddddddd d     | qxqsd          |             | ANTARES          | LUXE 416           |             |            |            | 2015-04-06  | 2015-04-16      | administ      | 2015-04-06      | 1       |
|    | 360 La Campanette Z3                                                                                                    |                          |            | 0.0-0.0          | CARIVIERA ds      | ppppppp       | qxqsd          |             | ANTARES          | LUXE 416           |             |            |            | 2015-04-06  | 2015-04-16      | administ      | 2015-04-06      | 1       |
| 4  |                                                                                                    |                          |            |                  |                   |               |                |             |                  |                    |             |            |            | Gr          | to page: 1 Show | rows: Do v    | 1.20 of 316     |         |
| LE | XPORT TO EXCEL   REMOVE                                                                                                    | FILTER Supprimer Mor     | lification | Transfert Alo    | ut Non conformité |               |                |             |                  |                    |             |            |            |             |                 |               |                 |         |
|    | L'ILINGI                                                                                                    | (                        |            |                  |                   |               |                |             |                  |                    |             |            |            |             |                 |               |                 |         |
|    |                                                                                                    |                          |            |                  | QENVI site   Con  | ntact   QENVI | Version : stoc | k_v01   Cop | yright © QENVI 2 | 015   <u>A pro</u> | pos   En ha | ut         |            |             |                 |               |                 |         |

#### Figure 9: définition d'une non-conformité ou problème pour un véhicule

Cet écran permet de gérer les non conformités sur un véhicule en plus des défauts de base ayant pu être répertoriés à l'entrée du véhicule sur le parc.

| Q       | INV          | Ac              | cueil Stocks    | Les aler | tes Stocks    | Qualité   | Liens   | FAQ     | Administration | Connexion   |                  |            |               |
|---------|--------------|-----------------|-----------------|----------|---------------|-----------|---------|---------|----------------|-------------|------------------|------------|---------------|
|         |              |                 |                 |          |               |           |         |         |                |             | Les alertes >    | Les        | alertes       |
| Drag a  | column a     | nd drop it here | to group by tha | at colun | n             |           |         |         |                |             |                  |            |               |
| L_ID    | L_ID         | Date            | Titre           |          | Message       |           |         |         |                |             |                  |            | Statut        |
| Sele 🔻  | Sele 🔻       |                 |                 |          |               |           |         |         |                |             |                  | •          | Select Filt 🔻 |
| 99      | <u>VN140</u> | 2015-02-19      | tttttttttt      |          | hhhhhhhhh     | hhhh      |         |         |                |             |                  |            | INACTIF       |
| 98      | <u>VN140</u> | 2015-02-19      | tttttttttt      |          | hhhhhhhhh     | hhhh      |         |         |                |             |                  |            | ACTIF         |
| 97      |              | 2015-02-19      | tttttttttt      |          | hhhhhhhhh     | hhhh      |         |         |                |             |                  |            | ACTIF         |
| 96      |              | 2015-02-19      |                 |          |               |           |         |         |                |             |                  |            | ACTIF         |
| 95      |              | 2014-03-13      |                 |          | Site:Sophia_/ | Antipolis | Constru | cteur:/ | LFA_ROMEOM     | odele:147Da | te_Entree06/02/2 | 20         | ACTIF         |
| 94      |              | 2014-03-13      | sdfg            |          | Site:Sophia_/ | Antipolis | Constru | cteur:/ | VDIModele:10   | 0Date_Entre | eDate_Sortie:O   | C <b>o</b> | INACTIF       |
| 93      |              | 2014-03-13      | sdfg            |          | Site:Sophia_/ | Antipolis | Constru | cteur:/ | UDIModele:10   | 0Date_Entre | eDate_Sortie:O   | C <b>o</b> | INACTIF       |
| 92      |              | 2014-03-13      | sdfg            |          | Site:Sophia_/ | Antipolis | Constru | cteur:/ | VDIModele:10   | 0Date_Entre | eDate_Sortie:O   | C <b>o</b> | INACTIF       |
| 91      |              | 2014-02-12      | final           |          | final         |           |         |         |                |             |                  |            | ACTIF         |
| 90      |              | 2014-02-12      | sgd             |          | Site:Sophia A | ntipolis0 | Constru | cteur:A | IXAMModele:    | Date Entree | Date Sortie:Com  | 1e         | ACTIF         |
|         |              |                 |                 |          |               |           |         |         |                |             |                  |            |               |
| L_EXPOR | RT_TO_EX     | CEL L_REMO      | VE_FILTER       |          |               |           |         |         |                |             |                  |            |               |

#### Figure 10 : écran des alertes issues de la partie mobile

Cet écran permet de gérer les alertes émises à partir des mobiles : actives ou inactives.

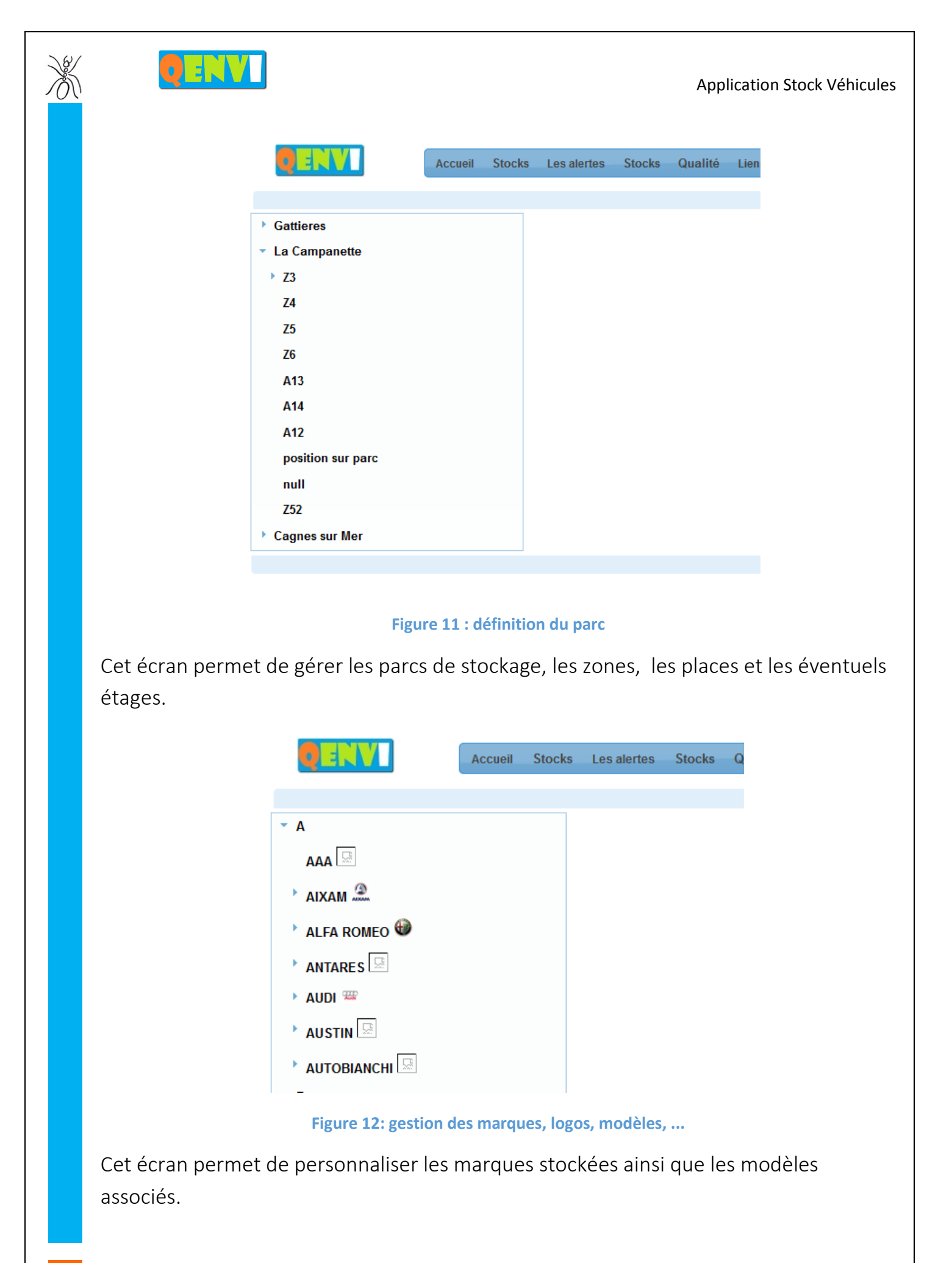

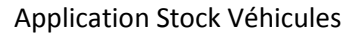

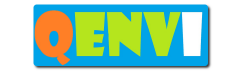

| g a d | olumn and drop it                      | here to grou | p by that co | olumn      |         |         |     |            |               |            |            |                |            |            |          |         |             |            |            |                 |   |
|-------|----------------------------------------|--------------|--------------|------------|---------|---------|-----|------------|---------------|------------|------------|----------------|------------|------------|----------|---------|-------------|------------|------------|-----------------|---|
| NC    | Titre                                  | Lien web     | Descripti    | Créateur   | Date de | Date de | Мо  | Statut     | Niveau        | Date de pu | Origine    | Produit        | Processus  | Procédure  | Défaut   | Causes  | Conséquence | Action c   | Action p   | Résultat        | R |
| 5 -   |                                        | Select I 🔻   |              | Select I 🔻 |         |         | 5 👻 | Select I 👻 | Select Filt 🔻 |            | Select I 👻 | Select I 👻     | Select I 👻 | Select I 👻 |          |         |             | Select I 👻 | Select I 🔻 | Select Filter 🔹 |   |
| 35    | wwwwwwww                               | <u>wwwww</u> | wwwww        | administ   | 2014-12 | 0000-00 | ad  | Close      | Critique      | 2014-12-14 | Client     |                |            | wwwww      | wwwww    | www     | wwwwwwwww   |            | 0          | ко              | ٧ |
| 34    | *****                                  | fdssssss     | fsdf         | administ   | 2014-12 | 0000-00 | ad  | Ouverte    | Critique      | 2014-12-14 | Fourniss   | <u>VN14020</u> |            | fsdf       | sdfsd    | fsdfdsf |             |            | 0          | ко              | ٧ |
| 33    |                                        | fdssssss     | fsdf         | administ   | 2014-12 | 0000-00 | ad  |            | Critique      | 2014-12-14 | Fourniss   | VN14020        |            | fsdf       | sdfsd    | fsdfdsf |             |            | 0          | ко              | ٧ |
| 32    | *****                                  | fdssssss     | fsdf         | administ   | 2014-12 | 0000-00 | ad  |            | Critique      | 2014-12-14 | Fourniss   | <u>VN14020</u> |            | fsdf       | sdfsd    | fsdfdsf |             |            | 0          | ко              | ٧ |
| 31    | ddddddddd                              |              |              | administ   | 2014-12 | 0000-00 | ad  |            | Mineure       | 2014-12-13 | Client     | <u>VN14010</u> |            |            |          |         |             |            | 0          | ко              | ۷ |
| 30    | jhgjhgj                                |              | ,gh,gh       | administ   | 2014-12 | 0000-00 | ad  |            | L_MINOR       | 2014-12-12 | Client     | <u>VN14070</u> |            |            | jghjghj  |         |             |            | 0          | ко              | ١ |
| 29    | fdsfdsf                                |              | fdsf         | administ   | 2014-12 | 0000-00 | ad  |            | L_MINOR       | 2014-12-06 | Client     | <u>VN14040</u> |            |            | fsdf     |         |             |            | 0          | ко              | ١ |
| 28    | fsdfdsfdf                              |              | fdsfd        | administ   | 2014-12 | 0000-00 | ad  |            | L_MINOR       | 2014-12-06 |            | <u>VN14040</u> |            |            | fdfds    |         |             |            | 0          | ко              | ١ |
| 27    |                                        |              |              | administ   | 2014-12 | 0000-00 | ad  |            | L_MINOR       | 2014-12-06 |            | VN14050        |            |            |          |         |             |            | 0          | ко              | ١ |
| 26    |                                        |              |              | administ   | 2014-12 | 0000-00 | ad  |            | L_MINOR       | 2014-12-06 |            | <u>VN14050</u> |            |            |          |         |             |            | 0          | ко              | 1 |
| 25    |                                        |              |              | administ   | 2014-12 | 0000-00 | ad  |            | L_MINOR       | 2014-12-06 |            | <u>VN14040</u> |            |            |          |         |             |            | 0          | ко              | 1 |
| 24    | vdvdfvd                                |              | vdfvfd       | administ   | 2014-12 | 0000-00 | ad  |            | L_MINOR       | 2014-12-06 |            |                |            |            | vdfvdf   |         |             |            | 0          | ко              | 1 |
| 23    | vdvfdvfd                               | vdt          |              | administ   | 2014-12 | 0000-00 | ad  |            | L_MINOR       | 2014-12-06 |            | <u>VN14050</u> |            |            | vdfvf    | vfd     |             |            | 0          | ко              | ` |
| 22    | xc wcc                                 | cxw cvw      | ccbvdwb      | administ   | 2014-12 | 0000-00 | ad  |            | L_MINOR       | 2014-12-06 |            |                |            |            | wcx v    | wxc     | wcx wc      |            | 0          | ко              | 1 |
| 21    | bdbcvbvb                               | bcvbcvbvb    | bcvb         | administ   | 2014-11 | 0000-00 | ad  |            | L_MINOR       | 2014-11-30 |            | <u>VN14070</u> |            |            | bcvbcvb  | bvdb    | bdfb        |            | 0          | ко              | 1 |
| 20    | aaaaaaaaaaaaaaaaaaaaaaaaaaaaaaaaaaaaaa | adadada      |              | administ   | 1970-01 | 0000-00 | ad  |            | L_MINOR       | 2014-11-30 |            | <u>VN14060</u> |            |            | ggggggg  |         |             |            | 0          | ко              | 1 |
| 19    | vbfbv                                  | dfbdfsb      | bdfb         | administ   | 1970-01 | 0000-00 | ad  |            | L_MINOR       | 2014-11-30 |            | <u>VN14060</u> |            |            | bdfb     |         |             |            | 0          | ко              | ì |
| 18    | vbfbv                                  | arbarsb      | bdfb         | administ   | 1970-01 | 0000-00 | ad  |            | L_MINOR       | 2014-11-30 |            | <u>VN14060</u> |            |            | bdfb     |         |             |            | 0          | ко              | ì |
| 17    | vbfbv                                  | dfbdfsb      | bdfb         | administ   | 1970-01 | 0000-00 | ad  |            | L_MINOR       | 2014-11-30 |            | <u>VN14060</u> |            |            | bdfb     |         |             |            | 0          | ко              | ì |
| 16    | bdfbfgsb                               | DSTQDTSQD    |              | administ   | 1970-01 | 0000-00 | ad  |            | L_MINOR       | 2014-11-30 |            | <u>VN14060</u> |            |            | bstgbsgt |         |             |            | 0          | ко              | P |

QENVIsite | Contact | QENVI | Version : stook\_v01 | Copyright © QENVI2015 | Apropos | Enhaut

#### Figure 13: liste des non conformités

|     | 0:      |                                                                                                    | Accueil      | Stocks Les    | alertes St | ocks Quali | té Liens FAG | Administrati | on Connex | kion      |               |             |                  |                  |         |          |         |                  |             |            |        |
|-----|---------|----------------------------------------------------------------------------------------------------|--------------|---------------|------------|------------|--------------|--------------|-----------|-----------|---------------|-------------|------------------|------------------|---------|----------|---------|------------------|-------------|------------|--------|
|     |         |                                                                                                    |              |               |            |            |              |              |           | Qual      | itė > Liste ( | des actions | 3                |                  |         |          |         |                  |             |            |        |
| Dra | ng a co | olumn and drop it                                                                                                    | here to grou | up by that co | olumn      |            |              |              |           |           |               |             |                  |                  |         |          |         |                  |             |            |        |
|     | Ac      | Titre                                                                                                    | Descripti    | Créateur      | Date de    | Date de    | Modificateur | Туре         | Date de   | Date de f | Constat       | Conséqu     | Effet            | Résultat attendu | Respons | Date der | L_ACHIE | Date évaluatio   | Efficacité  | Autre act  | Risque |
|     | 5 -     | - Select - Select - S |              |               |            |            |              |              |           |           |               |             |                  |                  |         |          |         |                  |             |            |        |
|     | 6       | dqfqfv dfvqdvq administ. 201412 201412 administrate L_PALLIATVE 201412 201412 dvdfvf 201412 201412 dvdfvf                                                                                                    |              |               |            |            |              |              |           |           |               |             |                  |                  |         |          |         |                  |             |            |        |
|     | 5       | dfzdezd                                                                                                    | dzedzed      | Unknown       | 2014-12    | 2014-12    | Unknown      |              | 2014-12   | 2014-12   | zed           | dzedzed     | dzedez           | dzedzedze        | Unknown |          |         | 0000-00-00       | Oui         | 0          | 0      |
|     | 4       | bgfbbbbbbbbb                                                                                                    | hgfhgfh      | Unknown       | 2014-11    | 0000-00    | Unknown      |              | 0000-00   | 0000-00   | hfgh          | fghfgh      | hfghgf           | hfghfg           | Unknown |          |         | 0000-00-00       | L_E         | 0          | 0      |
|     | 3       | bgfbbbbbbbbb                                                                                                    | hgfhgfh      | Unknown       | 2014-11    | 0000-00    | Unknown      |              | 0000-00   | 0000-00   | hfgh          | fghfgh      | hfghgf           | hfghfg           | Unknown |          |         | 0000-00-00       | L_E         | 0          | 0      |
|     | 2       | bgfbbbbbbbbb                                                                                                    |              | Unknown       | 2014-11    | 0000-00    | Unknown      |              | 0000-00   | 0000-00   |               |             |                  |                  | Unknown |          |         | 0000-00-00       | L_E         | 0          | 0      |
|     | 1       | cqscqsc                                                                                                    | qq           | Unknown       | 2014-11    | 0000-00    | Unknown      |              | 0000-00   | 0000-00   | cqs           | qqqqqqq     | 9999999999999999 | <b>ppppppppp</b> | Unknown |          |         | 0000-00-00       | L_E         | 0          | 0      |
|     |         |                                                                                                    |              |               |            |            |              |              |           |           |               |             |                  |                  |         |          |         |                  |             |            | •      |
|     |         |                                                                                                    |              |               |            |            |              |              |           |           |               |             |                  |                  |         |          | G       | o to page: 🚺 1 S | low rows: 📀 | 🔹 1-6 of ( | 6      |
|     |         |                                                                                                    |              |               |            | <b>C</b> 2 |              |              |           |           |               |             |                  |                  |         |          |         |                  |             |            |        |

QENVI site | Contact | QENVI | Version : stock\_v01 | Copyright © QENVI 2015 | A propos | En haut

Figure 14 : liste des actions associées aux non conformités

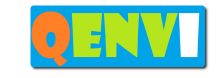

| QENV                 |     | Accueil        | Stocks    | Les ale   | rtes Sto                                                                                                    | ocks Qu     | ialité L | iens FAC | ) Admir | nistration | Connexio  | n             |
|----------------------|-----|----------------|-----------|-----------|----------------------------------------------------------------------------------------------------|-------------|----------|----------|---------|------------|-----------|---------------|
| Recherche            |     |                |           |           |                                                                                                    |             |          |          | LIST_GR | ROUP_S     | ITES_STO  | CK_TITLE      |
| Clé de la traduction | Dra | ag a column ai | nd drop i | it here t | o group l                                                                                                    | by that co  | olumn    |          |         |            |           |               |
| Traduction           |     | L_SITE         |           |           | QENVI                                                                                                    | Others      | Blocked  | L_BASIC  | L_CUS   | L_INT      |           |               |
| Recherche            |     |                |           |           | Sele 🔻                                                                                                    | Sele 🔻      | Sele 🔻   | Sele 🔻   | Sele 🔻  | Sele 🔻     |           |               |
|                      |     | Gattieres      |           |           | <b>~</b>                                                                                                    |             |          | <b>~</b> |         |            |           |               |
|                      |     | La Campanet    | te        |           | <ul><li>✓</li></ul>                                                                                                    |             |          |          |         |            |           |               |
|                      |     | Cagnes sur M   | /ler      |           | <ul> <li>Image: A start of the start of the start of</li></ul> |             |          |          |         |            |           |               |
|                      |     |                |           |           |                                                                                                    |             |          |          |         |            |           |               |
|                      | L_E | XPORT_TO_EX    |           | REMOV     | E_FILTER                                                                                                    | Update      | sites    | Add site | Add gro | up List    | of groups | List of users |
|                      |     |                |           |           |                                                                                                    | 0510 4 - 14 | Canto    |          |         |            |           |               |

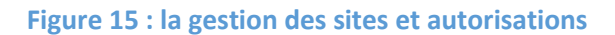

| QENV                 |     | - 4     | Accueil Stocks | Les alertes       | Stocks Qualité Lier    | ns FAQ Adm    | inistration Co    | onnexion |          |                                                                                                    |                                                                                                    |                                                                                                    |         |               |         |          |
|----------------------|-----|---------|----------------|-------------------|------------------------|---------------|-------------------|----------|----------|----------------------------------------------------------------------------------------------------|----------------------------------------------------------------------------------------------------|----------------------------------------------------------------------------------------------------|---------|---------------|---------|----------|
| Recherche            |     |         |                |                   |                        |               | _iste des utilis  | sateurs  |          |                                                                                                    |                                                                                                    |                                                                                                    |         |               |         |          |
| Clé de la traduction | Dra | ag a co | olumn and drop | ) it here to grou | ip by that column      |               |                   |          |          |                                                                                                    |                                                                                                    |                                                                                                    |         |               |         |          |
| Traduction           |     |         |                | Don               | nées des utilisateurs  |               |                   | OENVIY   | Other    | BlockeY                                                                                                    |                                                                                                    |                                                                                                    |         | Date de cré Y |         |          |
| Pacharcha            | _   | L_IIY   | Nom Y          | Entrée Y          | Email Y                | Profil Y      | $Administrat^{Y}$ | CL.III.  | ounce    | DIOCK                                                                                                    | 2_0/10 1                                                                                                    | 2_0001                                                                                                    |         | bute de cre   | 2_00    | L_140_ 1 |
| Necherche            |     | 5 👻     |                |                   |                        | Select Filt 🔻 | Select Filt 💌     | Sele 💌   | Sele 💌   | Sele 💌                                                                                                    | Sele 💌                                                                                                    | Sele 🔻                                                                                                    | Sele 🔻  |               | Sele 💌  |          |
|                      |     | 56      | AUTOSTOCK1     | AUTOSTOCK1        | fabio.leli@autochoc.fr | User          | 0                 |          |          |                                                                                                    |                                                                                                    |                                                                                                    |         | 17/11/2014    | •       | 7        |
|                      |     | 54      | account        | Account           | NULL                   | administrator | Administrat       |          |          |                                                                                                    |                                                                                                    |                                                                                                    |         | 29/10/2013    | •       | 0        |
|                      |     | 35      | admin          | Admin             | NULL                   | administrator | Administrat       |          |          |                                                                                                    |                                                                                                    |                                                                                                    |         | 29/10/2013    | •       | 0        |
|                      |     | 19      | olga           | olga              | olga@test.com          | User          | 0                 |          |          |                                                                                                    |                                                                                                    |                                                                                                    |         | 03/07/2013    | •       | 1        |
|                      |     | 10      | test           | test              | test@test.com          | Visitor       | 0                 | <b></b>  | <b>S</b> | <b></b>                                                                                                    | <b></b>                                                                                                    |                                                                                                    |         | 07/11/2012    | •       | 1        |
|                      |     | 4       | Visitor3       | Visitor3          | Visitor3@Visitor3.com  | Visitor       | 0                 |          |          |                                                                                                    |                                                                                                    |                                                                                                    |         | 07/11/2012    | •       | 0        |
|                      |     | 3       | Visitor2       | Visitor2          | Visitor2@Visitor2.com  | Visitor       | 0                 |          |          |                                                                                                    |                                                                                                    |                                                                                                    |         | 07/11/2012    | •       | 0        |
|                      |     | 2       | Visitor1       | Visitor1          | Visitor1@Visitor1.com  | Visitor       | 0                 |          |          |                                                                                                    |                                                                                                    |                                                                                                    |         | 07/11/2012    | •       | 0        |
|                      |     | 8       | Van den Reysen | Ireysen           | vandenreysen.laurent   | User          | Administrat       |          |          | <ul> <li>Image: A start of the start of the start of</li></ul> | <ul> <li>Image: A start of the start of the start of</li></ul> |                                                                                                    |         | 01/01/1970    | •       | 200      |
|                      |     | 5       | BONTEMPS       | xbontemps         | bontemps.xavier@gen    | administrator | Administrat       | <b>e</b> |          |                                                                                                    |                                                                                                    |                                                                                                    |         | 01/01/1970    | •       | 249      |
|                      |     | 1       | administrator  | admin_gene        | vandenreysen.laurent   | administrator | Administrat       | <b></b>  |          |                                                                                                    | <ul> <li>Image: A start of the start of the start of</li></ul> | <ul> <li>Image: A set of the set of the</li></ul> |         | 01/01/1970    | •       | 450      |
|                      |     | 55      | test           | teztre            | ter@test.com           | User          | 0                 |          |          |                                                                                                    | <b>e</b>                                                                                                    | <b>e</b>                                                                                                    |         | 01/01/1970    | •       | 14       |
|                      |     | 25      | Van den Reysen | laurent           | vandenreysen.laurent   | User          | Administrat       |          |          |                                                                                                    | <ul> <li>Image: A start of the start of the start of</li></ul> |                                                                                                    |         | 01/01/1970    | •       | 201      |
|                      |     |         |                |                   |                        |               |                   |          |          |                                                                                                    |                                                                                                    |                                                                                                    |         |               |         | •        |
|                      |     |         |                |                   |                        |               |                   |          |          |                                                                                                    | Go to pa                                                                                                    | ige: 1                                                                                                    | Show ro | ws: 主 🔻 1-13  | 3 of 13 |          |
|                      | L_E | XPOR    | T_TO_EXCEL     | _REMOVE_FILT      | ER Update users A      | dd user List  | of links          |          |          |                                                                                                    |                                                                                                    |                                                                                                    |         |               |         |          |
|                      |     |         |                |                   | QENVI site Contact     | QENVI   Ve    |                   |          |          | 15   <u>A p</u>                                                                                                    | ropos                                                                                                    | En haut                                                                                                    |         |               |         |          |

#### Figure 16: la gestion des utilisateurs et autorisations

| Accueil Stocks Les alertes Stocks Qualité Liens FAQ Administration Connexion |                                                                                     |                                                                                                    |                                                                          |                                                                                                    |                                                                                                    |                                                                                                    |                                                                                                    |                                                                                                    |                                                                                                    |                                                                                                    |                                                                                                    |
|------------------------------------------------------------------------------|-------------------------------------------------------------------------------------|----------------------------------------------------------------------------------------------------|--------------------------------------------------------------------------|----------------------------------------------------------------------------------------------------|----------------------------------------------------------------------------------------------------|----------------------------------------------------------------------------------------------------|----------------------------------------------------------------------------------------------------|----------------------------------------------------------------------------------------------------|----------------------------------------------------------------------------------------------------|----------------------------------------------------------------------------------------------------|----------------------------------------------------------------------------------------------------|
| _                                                                            |                                                                                     |                                                                                                    |                                                                          |                                                                                                    |                                                                                                    |                                                                                                    |                                                                                                    | ITLE                                                                                                    |                                                                                                    |                                                                                                    |                                                                                                    |
| Drag a column and dron it here to group by that column                       |                                                                                     |                                                                                                    |                                                                          |                                                                                                    |                                                                                                    |                                                                                                    |                                                                                                    |                                                                                                    |                                                                                                    |                                                                                                    |                                                                                                    |
|                                                                              |                                                                                     |                                                                                                    |                                                                          |                                                                                                    |                                                                                                    |                                                                                                    |                                                                                                    |                                                                                                    |                                                                                                    |                                                                                                    |                                                                                                    |
| Typ                                                                          | pe                                                                                  | L_FUNCTION                                                                                                    | L_FUNCTION_SUB                                                           | QENVI                                                                                                    | Others                                                                                                    | Blocked                                                                                                    | L_BASIC                                                                                                    | L_CUS                                                                                                    | L_INIE                                                                                                    |                                                                                                    |                                                                                                    |
|                                                                              | te 🔻                                                                                |                                                                                                    |                                                                          | Sele 🔻                                                                                                    | Sele 🔻                                                                                                    | Sele 🔻                                                                                                    | Sele 🔻                                                                                                    | Sele 👻                                                                                                    | Sele 🔻                                                                                                    |                                                                                                    |                                                                                                    |
|                                                                              | link                                                                                | Accueil                                                                                                    |                                                                          | <b>S</b>                                                                                                    | <ul> <li>Image: A start of the start of the start of</li></ul>                                                                                                    |                                                                                                    |                                                                                                    | <b>S</b>                                                                                                    |                                                                                                    |                                                                                                    |                                                                                                    |
| m                                                                            | nenu                                                                                | Stocks                                                                                                    |                                                                          |                                                                                                    |                                                                                                    |                                                                                                    |                                                                                                    |                                                                                                    |                                                                                                    |                                                                                                    |                                                                                                    |
| 🔵 sub                                                                        | omenu                                                                               | Stocks                                                                                                    | Ajout                                                                    | <ul> <li>Image: A start of the start of the start of</li></ul>                                                                                                    | <ul> <li>Image: A start of the start of the start of</li></ul>                                                                                                    |                                                                                                    |                                                                                                    |                                                                                                    | <ul> <li>Image: A start of the start of the start of</li></ul>                                                                                                    |                                                                                                    |                                                                                                    |
| Sup                                                                          | omenu                                                                               | Stocks                                                                                                    | Tout le stock                                                            |                                                                                                    | <b>e</b>                                                                                                    |                                                                                                    |                                                                                                    |                                                                                                    | <b>e</b>                                                                                                    |                                                                                                    |                                                                                                    |
| 🔵 sub                                                                        | omenu                                                                               | Stocks                                                                                                    | Revenus                                                                  | <ul> <li>Image: A start of the start of the start of</li></ul>                                                                                                    | <ul> <li>Image: A start of the start of the start of</li></ul>                                                                                                    |                                                                                                    |                                                                                                    |                                                                                                    | <ul> <li>Image: A start of the start of the start of</li></ul>                                                                                                    |                                                                                                    |                                                                                                    |
| sub                                                                          | omenu                                                                               | Stocks                                                                                                    | Les sorties                                                              | <b>e</b>                                                                                                    |                                                                                                    |                                                                                                    |                                                                                                    |                                                                                                    | <b>e</b>                                                                                                    |                                                                                                    |                                                                                                    |
| 🔵 sub                                                                        | omenu                                                                               | Stocks                                                                                                    | Factures                                                                 | <b>S</b>                                                                                                    | <ul> <li>Image: A start of the start of the start of</li></ul>                                                                                                    |                                                                                                    |                                                                                                    |                                                                                                    | <ul> <li>Image: A set of the set of the</li></ul>                                                                                                    |                                                                                                    |                                                                                                    |
| sub                                                                          | omenu                                                                               | Stocks                                                                                                    | Catégories de prix                                                       | <b>e</b>                                                                                                    |                                                                                                    |                                                                                                    |                                                                                                    |                                                                                                    |                                                                                                    |                                                                                                    |                                                                                                    |
| 🔵 sub                                                                        | omenu                                                                               | Stocks                                                                                                    | Constitution magasin                                                     | <b>S</b>                                                                                                    | <ul> <li>Image: A start of the start of the start of</li></ul>                                                                                                    |                                                                                                    |                                                                                                    |                                                                                                    | <ul> <li>Image: A start of the start of the start of</li></ul>                                                                                                    |                                                                                                    |                                                                                                    |
| sub                                                                          | omenu                                                                               | Stocks                                                                                                    | En attente                                                               | <b>e</b>                                                                                                    |                                                                                                    |                                                                                                    |                                                                                                    |                                                                                                    |                                                                                                    |                                                                                                    |                                                                                                    |
| 🔵 sub                                                                        | omenu                                                                               | Stocks                                                                                                    | Gestion des marques                                                      | <ul> <li>Image: A start of the start of the start of</li></ul>                                                                                                    | <ul> <li>Image: A start of the start of the start of</li></ul>                                                                                                    |                                                                                                    |                                                                                                    |                                                                                                    |                                                                                                    |                                                                                                    |                                                                                                    |
|                                                                              | link                                                                                | Les alertes                                                                                                    |                                                                          |                                                                                                    | <ul> <li>Image: A set of the set of the</li></ul>                                                                                                    |                                                                                                    |                                                                                                    |                                                                                                    |                                                                                                    |                                                                                                    |                                                                                                    |
| <b>m</b>                                                                     | nenu                                                                                | Stocks                                                                                                    |                                                                          |                                                                                                    |                                                                                                    |                                                                                                    |                                                                                                    | <b></b>                                                                                                    |                                                                                                    |                                                                                                    |                                                                                                    |
| sub                                                                          | omenu                                                                               | Stocks                                                                                                    | L_STOCK_CUSTOMERS                                                        |                                                                                                    |                                                                                                    |                                                                                                    |                                                                                                    | <b>e</b>                                                                                                    |                                                                                                    |                                                                                                    |                                                                                                    |
| 🔵 sub                                                                        | omenu                                                                               | Stocks                                                                                                    | L_STOCK_CUSTOMERS_EXIT                                                   |                                                                                                    |                                                                                                    |                                                                                                    |                                                                                                    | <ul> <li>Image: A start of the start of the start of</li></ul> |                                                                                                    |                                                                                                    |                                                                                                    |
| 🔵 sub                                                                        | omenu                                                                               | Stocks                                                                                                    | L_STOCK_CUSTOMERS_INVOICE                                                |                                                                                                    |                                                                                                    |                                                                                                    |                                                                                                    | <b>e</b>                                                                                                    |                                                                                                    |                                                                                                    |                                                                                                    |
| 🔵 m                                                                          | nenu                                                                                | Qualité                                                                                                    |                                                                          | <ul> <li>Image: A start of the start of the start of</li></ul>                                                                                                    | <ul> <li>Image: A start of the start of the start of</li></ul>                                                                                                    |                                                                                                    |                                                                                                    |                                                                                                    | <ul> <li>Image: A start of the start of the start of</li></ul>                                                                                                    |                                                                                                    |                                                                                                    |
| sub                                                                          | omenu                                                                               | Qualité                                                                                                    | Liste des non conformités                                                | <b>e</b>                                                                                                    |                                                                                                    |                                                                                                    |                                                                                                    |                                                                                                    | <b>e</b>                                                                                                    |                                                                                                    |                                                                                                    |
| 🔵 sub                                                                        | omenu                                                                               | Qualité                                                                                                    | Liste des actions                                                        | <ul> <li>Image: A start of the start of the start of</li></ul>                                                                                                    | <ul> <li>Image: A start of the start of the start of</li></ul>                                                                                                    |                                                                                                    |                                                                                                    |                                                                                                    | <ul> <li>Image: A start of the start of the start of</li></ul>                                                                                                    |                                                                                                    |                                                                                                    |
| 0                                                                            | link                                                                                | Enregistrez vous                                                                                                    |                                                                          | <ul> <li>Image: A start of the start of the start of</li></ul>                                                                                                    |                                                                                                    |                                                                                                    | <ul> <li>Image: A start of the start of the start of</li></ul> |                                                                                                    |                                                                                                    |                                                                                                    |                                                                                                    |
|                                                                              |                                                                                     |                                                                                                    |                                                                          |                                                                                                    |                                                                                                    |                                                                                                    |                                                                                                    |                                                                                                    | Go to                                                                                                    | pag                                                                                                    |                                                                                                    |
|                                                                              | Drag a<br>Tyr<br>sut<br>sut<br>sut<br>sut<br>sut<br>sut<br>sut<br>sut<br>sut<br>sut | Constant of the second second se | Accueil         Stocks         Les alertes         Stocks           Type | Accueit     Stocks     Burneric       Understand     Listension       Type     LFUNCTION       Type     LFUNCTION       Time     LFUNCTION       Time     Listension       Submenu     Stocks       Submenu     Stocks <td>Accuel     Stocks     Les alertes     Stocks     Qualité     Less FAQ     Administration       LLST_CROUP       Drage a column and drop it here to group by that column       Type     LFUNCTION     LFUNCTION_SUB     DENVI       Ink     Accuel     Ink     Ink       Submenu     Stocks     Ajout     Ink       Submenu     Stocks     Ajout     Ink       Submenu     Stocks     Tout le stock     Ink       Submenu     Stocks     Les sortles     Ink       Submenu     Stocks     Catégories de prix     Ink       Submenu     Stocks     Catégories de prix     Ink       Submenu     Stocks     Catégories de prix     Ink       Submenu     Stocks     Catégories de prix     Ink       Submenu     Stocks     Catégories de prix     Ink       Submenu     Stocks     Catégories de prix     Ink       Submenu     Stocks     Catégories de prix     Ink       Submenu     Stocks     L<stock_customers< td="">     Ink       Submenu     Stocks     L<stock_customers_exit< td="">     Ink       Submenu     Stocks     L<stock_customers_exit< td="">     Ink       Submenu     Stocks     L<stock_customers_exit< td="">     Ink<td>Accuel       Stocks       Les atertes       Stocks       Qualité       Lies       FAQ       Administration         Lies acoum         Drage acoumn and drop it here to group by that column         Type       FUNCTION       LFUNCTION_SUB       QENVI       Others         Inh       Accuell       Image       Image       Image       Image         Submenu       Stocks       Ajout       Image       Image       Image         Submenu       Stocks       Ajout       Image       Image       Image       Image         Submenu       Stocks       Ajout       Image       Image       Imag</td><td>Accueit     Stocks     Stocks     Qualité     Lies     FAQ     Administration     Connexion       L_LIST_CROUP_FUNCTION_S       Drage a column and drop it here to group by that column       Type     LFUNCTION_UP     V     V     V     V       Tink     Accueil     V     V     V     V     V       Tink     Accueil     V     V     V     V     V     V       Submenu     Stocks     Ajout     V     V     V     V     V       Submenu     Stocks     Tout le stock     V     V     V     V     V       Submenu     Stocks     Catégories de prix     V     V     V     V     V       Submenu     Stocks     Catégories de prix     V     V     V     V     V       Submenu     Stocks     Catégories de prix     V     V     V     V     V       Submenu     Stocks     Eastimes     V     V     V     V     V     V       Submenu     Stocks     Eastimes     V     V     V     V     V     V     V       Submenu     Stocks     L_STOCK_CUSTOMERS_ENT     V     V     V     V     V   &lt;</td><td>Accuel     Stocks     Stocks     Qualité     List     Administration     Connexion       LIST CROUP_FUNCTIONS_STOCK T       Type     FUNCTION     Bink     Accuel     Bink     Bink</td><td>Accuel     Stocks     Lest Less Actualité     Less Actualité     Administration     Connexion       LELIST_GROUP_FUNCTIONS_STOCK_ITTLE       Type     FUNCTION     LFUNCTION     Stocks     Colspan="4"&gt;Colspan="4"&gt;Colspan="4"&gt;Connexion       Type     LFUNCTION     LFUNCTION     Stocks     Colspan="4"&gt;Colspan="4"&gt;Colspan="4"&gt;Connexion       Type     LFUNCTION     LFUNCTION     Stocks     Colspan="4"&gt;Colspan="4"&gt;Colspan="4"       Totic stock     Colspan="4"&gt;Colspan="4"&gt;Colspan="4"&gt;Colspan="4"&gt;Colspan="4"&gt;Colspan="4"&gt;Colspan="4"&gt;Colspan="4"&gt;Colspan="4"&gt;Colspan="4"&gt;Colspan="4"&gt;Colspan="4"       Stocks     Colspan="4"&gt;Colspan="4"&gt;Colspan="4"&gt;Colspan="4"&gt;Colspan="4"&gt;Colspan="4"       Stocks     Colspan="4"     Colspan="4"     Colspan="4"       Stocks     Colspan="4"     Colspan="4"     Colspan="4"       Stocks         <td colspan<="" td=""><td>Accuel         Stocks         Les atentes         Stocks         Qualité         Lists         FAQ         Administration         Connexion           LIST_GROUP_FUNCTIONS_STOCK_TITLE           Data acoum           Type         FUNCTION         L_FUNCTION_SUB         QENN         Others         Blocked         BASIC         L_CUS         INTE-           Image         FUNCTION         L_FUNCTION_SUB         QENN         Others         Blocked         BASIC         L_CUS         INTE-           Image         FUNCTION         L_FUNCTION_SUB         QENN         Others         Blocked         BASIC         L_CUS         INTE-           Image         FUNCTION         L_FUNCTION         QENN         Others         Blocked         BASIC         C_US         INTE-           Image         Submenu         Stocks         Ajout         QE         QE</td></td></td></stock_customers_exit<></stock_customers_exit<></stock_customers_exit<></stock_customers<></td> | Accuel     Stocks     Les alertes     Stocks     Qualité     Less FAQ     Administration       LLST_CROUP       Drage a column and drop it here to group by that column       Type     LFUNCTION     LFUNCTION_SUB     DENVI       Ink     Accuel     Ink     Ink       Submenu     Stocks     Ajout     Ink       Submenu     Stocks     Ajout     Ink       Submenu     Stocks     Tout le stock     Ink       Submenu     Stocks     Les sortles     Ink       Submenu     Stocks     Catégories de prix     Ink       Submenu     Stocks     Catégories de prix     Ink       Submenu     Stocks     Catégories de prix     Ink       Submenu     Stocks     Catégories de prix     Ink       Submenu     Stocks     Catégories de prix     Ink       Submenu     Stocks     Catégories de prix     Ink       Submenu     Stocks     Catégories de prix     Ink       Submenu     Stocks     L <stock_customers< td="">     Ink       Submenu     Stocks     L<stock_customers_exit< td="">     Ink       Submenu     Stocks     L<stock_customers_exit< td="">     Ink       Submenu     Stocks     L<stock_customers_exit< td="">     Ink<td>Accuel       Stocks       Les atertes       Stocks       Qualité       Lies       FAQ       Administration         Lies acoum         Drage acoumn and drop it here to group by that column         Type       FUNCTION       LFUNCTION_SUB       QENVI       Others         Inh       Accuell       Image       Image       Image       Image         Submenu       Stocks       Ajout       Image       Image       Image         Submenu       Stocks       Ajout       Image       Image       Image       Image         Submenu       Stocks       Ajout       Image       Image       Imag</td><td>Accueit     Stocks     Stocks     Qualité     Lies     FAQ     Administration     Connexion       L_LIST_CROUP_FUNCTION_S       Drage a column and drop it here to group by that column       Type     LFUNCTION_UP     V     V     V     V       Tink     Accueil     V     V     V     V     V       Tink     Accueil     V     V     V     V     V     V       Submenu     Stocks     Ajout     V     V     V     V     V       Submenu     Stocks     Tout le stock     V     V     V     V     V       Submenu     Stocks     Catégories de prix     V     V     V     V     V       Submenu     Stocks     Catégories de prix     V     V     V     V     V       Submenu     Stocks     Catégories de prix     V     V     V     V     V       Submenu     Stocks     Eastimes     V     V     V     V     V     V       Submenu     Stocks     Eastimes     V     V     V     V     V     V     V       Submenu     Stocks     L_STOCK_CUSTOMERS_ENT     V     V     V     V     V   &lt;</td><td>Accuel     Stocks     Stocks     Qualité     List     Administration     Connexion       LIST CROUP_FUNCTIONS_STOCK T       Type     FUNCTION     Bink     Accuel     Bink     Bink</td><td>Accuel     Stocks     Lest Less Actualité     Less Actualité     Administration     Connexion       LELIST_GROUP_FUNCTIONS_STOCK_ITTLE       Type     FUNCTION     LFUNCTION     Stocks     Colspan="4"&gt;Colspan="4"&gt;Colspan="4"&gt;Connexion       Type     LFUNCTION     LFUNCTION     Stocks     Colspan="4"&gt;Colspan="4"&gt;Colspan="4"&gt;Connexion       Type     LFUNCTION     LFUNCTION     Stocks     Colspan="4"&gt;Colspan="4"&gt;Colspan="4"       Totic stock     Colspan="4"&gt;Colspan="4"&gt;Colspan="4"&gt;Colspan="4"&gt;Colspan="4"&gt;Colspan="4"&gt;Colspan="4"&gt;Colspan="4"&gt;Colspan="4"&gt;Colspan="4"&gt;Colspan="4"&gt;Colspan="4"       Stocks     Colspan="4"&gt;Colspan="4"&gt;Colspan="4"&gt;Colspan="4"&gt;Colspan="4"&gt;Colspan="4"       Stocks     Colspan="4"     Colspan="4"     Colspan="4"       Stocks     Colspan="4"     Colspan="4"     Colspan="4"       Stocks         <td colspan<="" td=""><td>Accuel         Stocks         Les atentes         Stocks         Qualité         Lists         FAQ         Administration         Connexion           LIST_GROUP_FUNCTIONS_STOCK_TITLE           Data acoum           Type         FUNCTION         L_FUNCTION_SUB         QENN         Others         Blocked         BASIC         L_CUS         INTE-           Image         FUNCTION         L_FUNCTION_SUB         QENN         Others         Blocked         BASIC         L_CUS         INTE-           Image         FUNCTION         L_FUNCTION_SUB         QENN         Others         Blocked         BASIC         L_CUS         INTE-           Image         FUNCTION         L_FUNCTION         QENN         Others         Blocked         BASIC         C_US         INTE-           Image         Submenu         Stocks         Ajout         QE         QE</td></td></td></stock_customers_exit<></stock_customers_exit<></stock_customers_exit<></stock_customers<> | Accuel       Stocks       Les atertes       Stocks       Qualité       Lies       FAQ       Administration         Lies acoum         Drage acoumn and drop it here to group by that column         Type       FUNCTION       LFUNCTION_SUB       QENVI       Others         Inh       Accuell       Image       Image       Image       Image         Submenu       Stocks       Ajout       Image       Image       Image         Submenu       Stocks       Ajout       Image       Image       Image       Image         Submenu       Stocks       Ajout       Image       Image       Imag | Accueit     Stocks     Stocks     Qualité     Lies     FAQ     Administration     Connexion       L_LIST_CROUP_FUNCTION_S       Drage a column and drop it here to group by that column       Type     LFUNCTION_UP     V     V     V     V       Tink     Accueil     V     V     V     V     V       Tink     Accueil     V     V     V     V     V     V       Submenu     Stocks     Ajout     V     V     V     V     V       Submenu     Stocks     Tout le stock     V     V     V     V     V       Submenu     Stocks     Catégories de prix     V     V     V     V     V       Submenu     Stocks     Catégories de prix     V     V     V     V     V       Submenu     Stocks     Catégories de prix     V     V     V     V     V       Submenu     Stocks     Eastimes     V     V     V     V     V     V       Submenu     Stocks     Eastimes     V     V     V     V     V     V     V       Submenu     Stocks     L_STOCK_CUSTOMERS_ENT     V     V     V     V     V   <                                                                                                    | Accuel     Stocks     Stocks     Qualité     List     Administration     Connexion       LIST CROUP_FUNCTIONS_STOCK T       Type     FUNCTION     Bink     Accuel     Bink     Bink                                                                                                    | Accuel     Stocks     Lest Less Actualité     Less Actualité     Administration     Connexion       LELIST_GROUP_FUNCTIONS_STOCK_ITTLE       Type     FUNCTION     LFUNCTION     Stocks     Colspan="4">Colspan="4">Colspan="4">Connexion       Type     LFUNCTION     LFUNCTION     Stocks     Colspan="4">Colspan="4">Colspan="4">Connexion       Type     LFUNCTION     LFUNCTION     Stocks     Colspan="4">Colspan="4">Colspan="4"       Totic stock     Colspan="4">Colspan="4">Colspan="4">Colspan="4">Colspan="4">Colspan="4">Colspan="4">Colspan="4">Colspan="4">Colspan="4">Colspan="4">Colspan="4"       Stocks     Colspan="4">Colspan="4">Colspan="4">Colspan="4">Colspan="4">Colspan="4"       Stocks     Colspan="4"     Colspan="4"     Colspan="4"       Stocks     Colspan="4"     Colspan="4"     Colspan="4"       Stocks <td colspan<="" td=""><td>Accuel         Stocks         Les atentes         Stocks         Qualité         Lists         FAQ         Administration         Connexion           LIST_GROUP_FUNCTIONS_STOCK_TITLE           Data acoum           Type         FUNCTION         L_FUNCTION_SUB         QENN         Others         Blocked         BASIC         L_CUS         INTE-           Image         FUNCTION         L_FUNCTION_SUB         QENN         Others         Blocked         BASIC         L_CUS         INTE-           Image         FUNCTION         L_FUNCTION_SUB         QENN         Others         Blocked         BASIC         L_CUS         INTE-           Image         FUNCTION         L_FUNCTION         QENN         Others         Blocked         BASIC         C_US         INTE-           Image         Submenu         Stocks         Ajout         QE         QE</td></td> | <td>Accuel         Stocks         Les atentes         Stocks         Qualité         Lists         FAQ         Administration         Connexion           LIST_GROUP_FUNCTIONS_STOCK_TITLE           Data acoum           Type         FUNCTION         L_FUNCTION_SUB         QENN         Others         Blocked         BASIC         L_CUS         INTE-           Image         FUNCTION         L_FUNCTION_SUB         QENN         Others         Blocked         BASIC         L_CUS         INTE-           Image         FUNCTION         L_FUNCTION_SUB         QENN         Others         Blocked         BASIC         L_CUS         INTE-           Image         FUNCTION         L_FUNCTION         QENN         Others         Blocked         BASIC         C_US         INTE-           Image         Submenu         Stocks         Ajout         QE         QE</td> | Accuel         Stocks         Les atentes         Stocks         Qualité         Lists         FAQ         Administration         Connexion           LIST_GROUP_FUNCTIONS_STOCK_TITLE           Data acoum           Type         FUNCTION         L_FUNCTION_SUB         QENN         Others         Blocked         BASIC         L_CUS         INTE-           Image         FUNCTION         L_FUNCTION_SUB         QENN         Others         Blocked         BASIC         L_CUS         INTE-           Image         FUNCTION         L_FUNCTION_SUB         QENN         Others         Blocked         BASIC         L_CUS         INTE-           Image         FUNCTION         L_FUNCTION         QENN         Others         Blocked         BASIC         C_US         INTE-           Image         Submenu         Stocks         Ajout         QE         QE |

L\_EXPORT\_TO\_EXCEL L\_REMOVE\_FILTER Update functions Add group List of groups List of users

#### Figure 17 : la gestion des groupes et autorisations

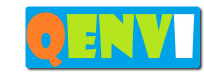

## 3. La partie mobile ANDROID

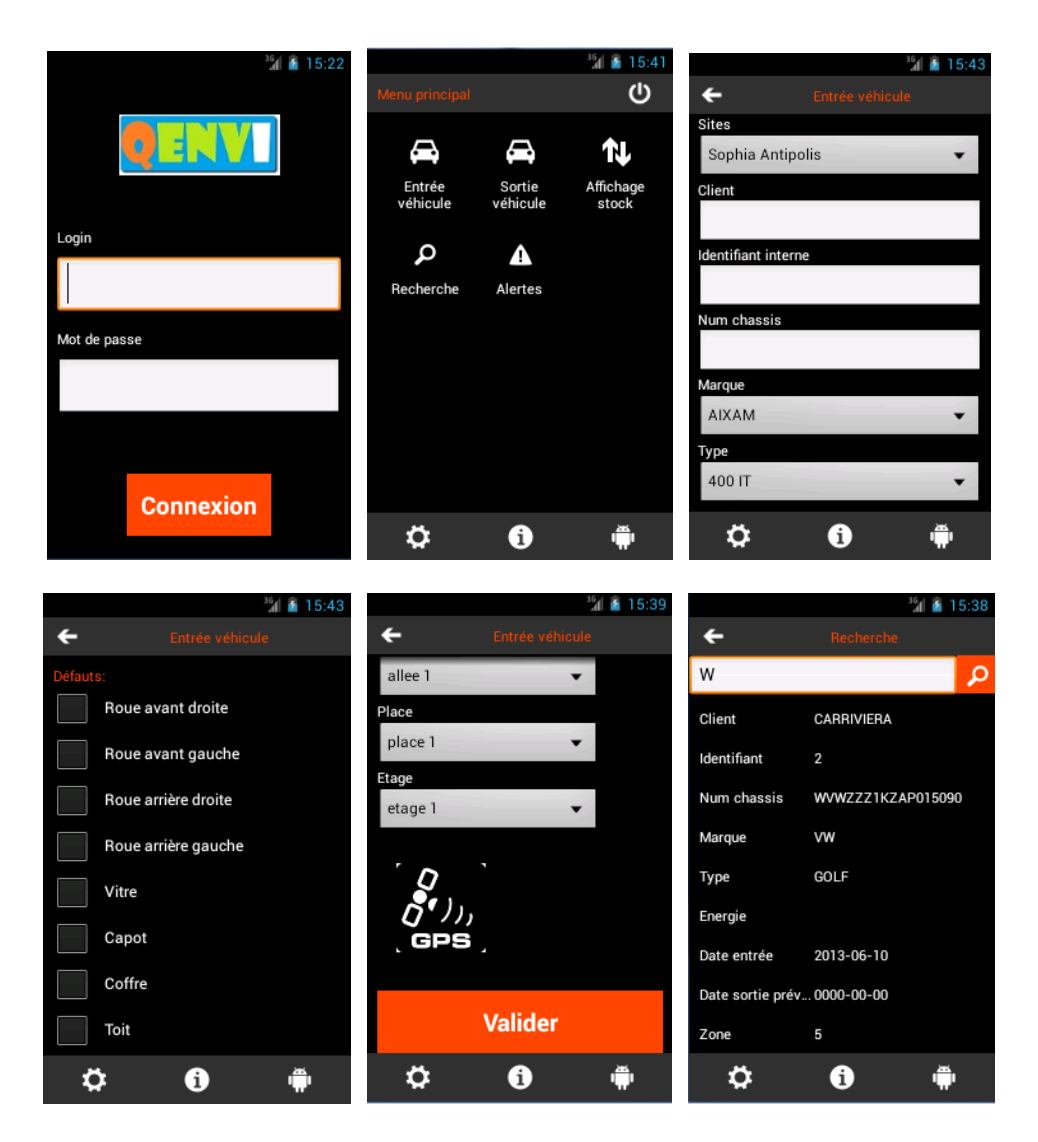

La partie mobile permet de chercher, ajouter, sortir un véhicule et d'envoyer des alertes.

2: 0628164239 / 0422135467 – http://www.genvi.com – SIRET: 50484305300019 – Référence:StockVEH01-v2